# AirLive Industrial AIoT M2M M2M-4G5AC

## Web Manual

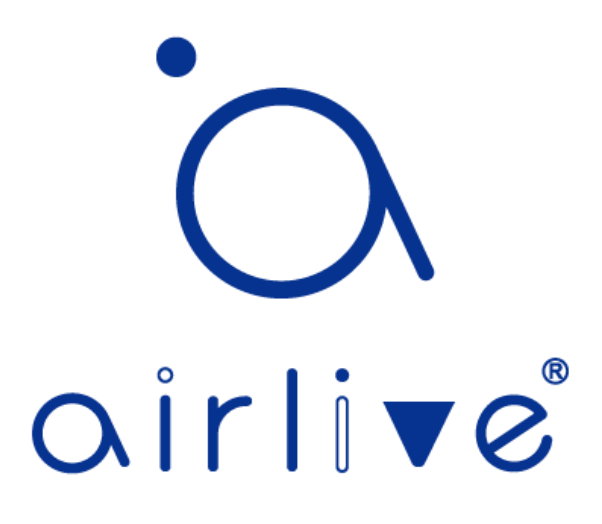

## **Table of Contents**

| Product Description                                   | 2  |
|-------------------------------------------------------|----|
| Features                                              | 2  |
| Main Features                                         | 3  |
| Industrial Application Design                         | 3  |
| Rugged, Stable, and Reliable                          | 3  |
| Product Views                                         | 4  |
| LED Description                                       | 4  |
| Quick Start                                           | 5  |
| Mounting Accessories                                  | 5  |
| Connect to the Internet                               | 5  |
| Login to the router                                   | 7  |
| WebUI Login                                           | 7  |
| Setup Wizard                                          | 7  |
| Device Status                                         | 11 |
| Services – DTU                                        | 12 |
| Services – GPSD                                       | 12 |
| Services – Ser2Net                                    | 13 |
| Services – Network Shares                             | 13 |
| Network – Interfaces                                  | 14 |
| Network – Wi-Fi                                       | 15 |
| Network – Switch                                      | 15 |
| Network – DHCP and DNS                                | 16 |
| Network – Firewall                                    | 16 |
| Network – Routes                                      | 17 |
| Network – Cellular                                    | 18 |
| Network – Diagnostics                                 | 19 |
| Network – Load Balancing                              | 19 |
| System – System                                       | 19 |
| System – RemoteManager                                | 20 |
| System – Mount Points                                 | 20 |
| System – Backup/Flash Firmware                        | 21 |
| System – Reboot                                       | 21 |
| System – Watchcat                                     | 22 |
| VPN – GRE                                             | 22 |
| VPN – PPP                                             | 23 |
| VPN – OpenVPN                                         | 23 |
| Typical Application – APN/VPDN Dedicated Network Card | 23 |
| Typical Application – Wi-Fi Relay / Repeater          | 25 |
| Typical Application – Port Mapping                    | 27 |
|                                                       |    |

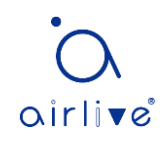

## **Product Description**

The AirLive M2M-4G5AC is an industrial 4G wireless router that integrates multiple functions such as Wi-Fi transmission, local resource sharing, cellular mobile Internet access, precise GPS positioning, serial port pass-thru transmission. It provides more processing performance, richer interfaces and higher network connection speed than ordinary industrial routers. This product is suitable for different application types and scenarios, such as car Wi-Fi, video transmission, PLC remote control, smart express cabinet, video surveillance, 4G access application etc.

#### Features

- Dual-core processor, faster and more powerful processing speed
- Support 4G Network Access
- Industrial grade design, support use in high and cold temperature
- Full Metal enclosure, higher safety index, better corrosion resistance
- Gigabit Network Port Design for faster link communication
- Support network port function definition and customization
- Support Wi-Fi 802.11b/g/n/ac up to 1200Mbps max. data speed
- Maximum Wi-Fi user connection exceeds 60+
- Wide Power Voltage Design
- Linkable to an external serial device
- USB2.0 interface port
- Optional dedicated precise GPS positioning
- Hardware watchdog design prevents downtime and auto-recovery

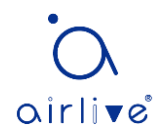

## **Main Features**

#### **Industrial Application Design**

- Adopt high-performance 32-bit dual-core network processor
- Wide voltage input design: 9 ~ 36V
- Industrial grade software and hardware watchdog design, trouble-free and reliable operation in power station, transportation, and industrial control environment application
- Excellent electromagnetic, radiation, and static protection ability
- Industrial grade EMC electromagnetic compatibility and radiation performance, passed the GB/T17626.5-2008 Level 4 test standard
- Industrial grade components, working temperature: -30 ~ +70°C
- Industrial enclosure, suitable for extreme environments
- Fan-less heat dissipation technology effectively reduces the failure rate of the equipment
- SIM card protection design
- Meet the trouble-free and reliable operation under a vibration and shock environment

#### Rugged, Stable, and Reliable

- A dual watchdog design ensures that the stability of the system
- Apply a complete anti-disconnection mechanism to ensure the end data terminal is always online
- The product passed EMC test requirements
- The Ethernet interface built-in 1.5KV electromagnetic isolation protection GB/T17626.5-2008 (Level 4)
- SIM/UIM interface built-in 1.5KV ESD protection GB/T17626.5-2008 (Level 4)
- Built-in reserve phase protection and overvoltage protection for the power interface

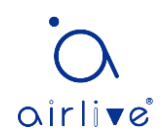

## **Product Views**

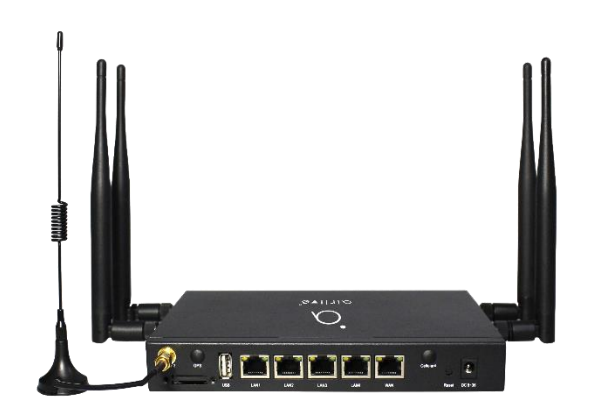

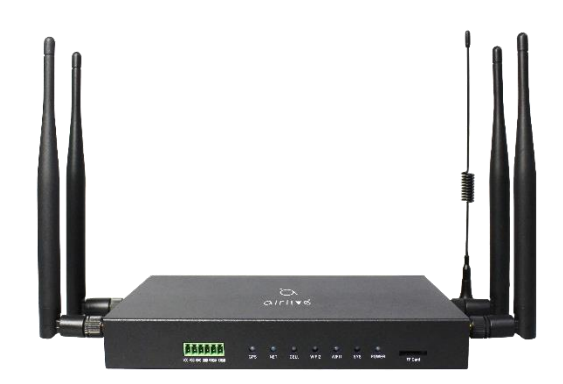

## LED Description

| LED type | State          | Description                   |
|----------|----------------|-------------------------------|
| DOW      | Long bright    | Normal power input            |
| POW      | No Light       | Abnormal power input          |
|          | Blinking Light | System startup                |
| SYS      | Long bright    | System exception              |
|          | No Light       | System exception              |
|          | Long bright    | 2.4G WI-FI On                 |
| WI-FI1   | No Light       | 2.4G WI-FI Off                |
|          | Blinking Light | Data In/Out                   |
|          | Long bright    | 5.8G WI-FI On                 |
| WI-FI2   | No Light       | 5.8G WI-FI Off                |
|          | Blinking Light | Data In/Out                   |
|          | Long bright    | Cellular Network Connected    |
| CELL     | No Light       | Not Connected / Abnormal      |
|          | Blinking Light | Connecting                    |
|          | Long bright    | Internet Connected            |
|          | No Light       | Internet Network Disconnected |
| CDS      | Long bright    |                               |
| GFS      | No Light       |                               |
|          | Long bright    | None / LED is damage          |
| WAN      | No Light       | Cable Not Connected           |
|          | Blinking Light | Data In/Out                   |
|          | Long bright    | None / LED is damage          |
| LAN      | No Light       | Cable Not Connected           |
|          | Blinking Light | Data In/Out                   |

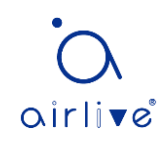

## **Quick Start**

#### **Mounting Accessories**

Put the WI-FI antenna, 4G antenna, and SIM card into the designated position according to the interface, connect to the 9-36V DC power supply, observe the indicator light, after the sys light flashes, the router starts normally.

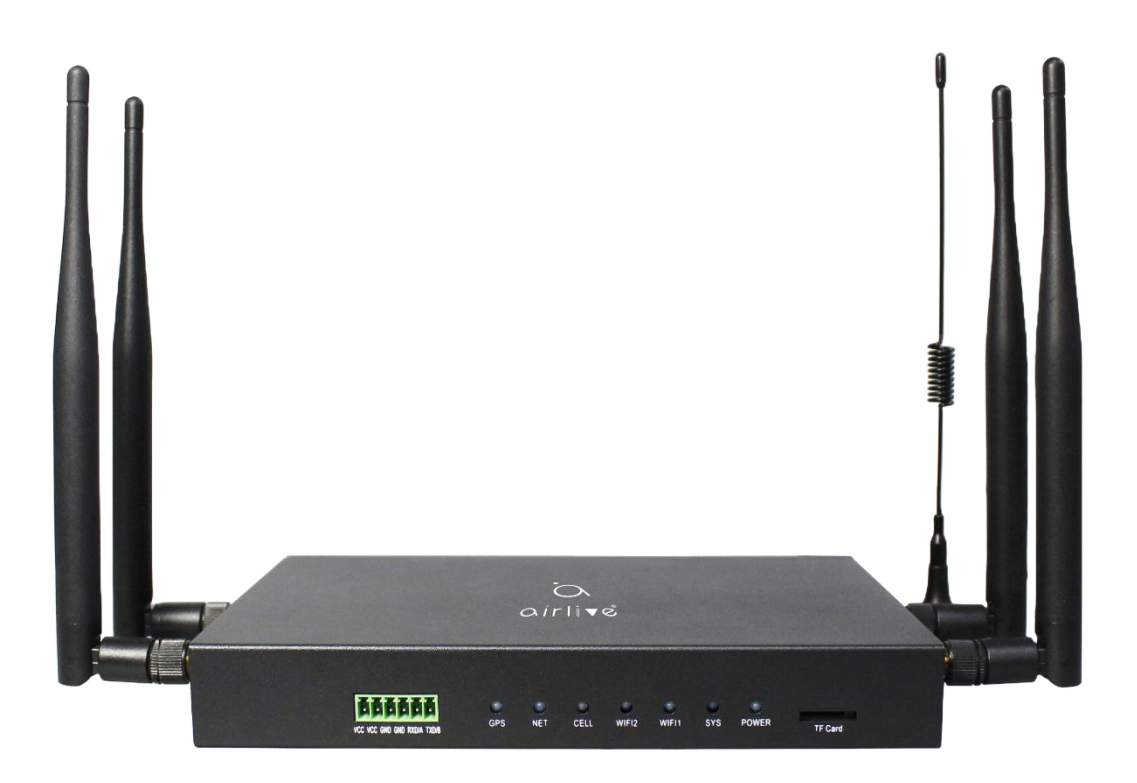

**Note:** Please do not remove or insert the SIM card with power on, otherwise the SIM card may be damaged.

#### **Connect to the Internet**

Correctly set your computer network configuration, now take win10 operating system as an example, use it to open "Settings\Network & Internet\Change Adapter Options" in Control Panel. Double-click the "Ethernet" connection icon.

| < Settings                                 |                                                                                               | - | × |
|--------------------------------------------|-----------------------------------------------------------------------------------------------|---|---|
|                                            | Status                                                                                        |   |   |
| Find a setting                             | Network status                                                                                |   |   |
| Network & Internet                         | $\Box - c - \Phi$                                                                             |   |   |
| 🖨 Status                                   | MCT5.8<br>Private network                                                                     |   |   |
| i‰ Wi-Fi                                   | You're connected to the Internet                                                              |   |   |
| 12 Ethernet                                | metered connection or change other properties.                                                |   |   |
| Dial-up                                    | Wi-Fi (MCT5.8) 32.97 GB<br>From the last 30 days                                              |   |   |
| "8" VPN                                    | Properties Data usage                                                                         |   |   |
| n)» Airplane mode                          | Show available networks                                                                       |   |   |
| <sup>®</sup> I <sup>®</sup> Mobile hotspot | View the connection options around you.                                                       |   |   |
| Proxy                                      | Advanced network settings                                                                     |   |   |
|                                            | Change adapter options<br>View etwork adapters and change connection settings.                |   |   |
|                                            | Network and Sharing Center<br>For the networks you connect to, decide what you want to share. |   |   |
|                                            | Network troubleshooter     Diagonse and fix network problems.                                 |   |   |

| Netwo    | rk Conne                   | ections                                          |            |                              |                                                 |            |                                     | -            |        |   |
|----------|----------------------------|--------------------------------------------------|------------|------------------------------|-------------------------------------------------|------------|-------------------------------------|--------------|--------|---|
|          | $\sim$ $\uparrow$          | 🛬 « Ali C 🤉                                      | Netwo., >  | v O                          | Search Network C                                | onnections |                                     |              |        |   |
| Organiz  | e *                        |                                                  |            |                              |                                                 |            |                                     | <b>8</b> : • |        | , |
| <b>X</b> | Blueto<br>Not co<br>Blueto | oth Network Conr<br>nnected<br>oth Device (Perso | nal Area . | Etherne<br>Networ<br>Realtek | t<br>k cable unplugged<br>: PCIe GbE Family Cor | ntroller   | Wi-Fi<br>MCT5.8<br>Intel(R) Wi-Fi 6 | AJ(201       | 160MHz |   |
|          |                            |                                                  |            |                              |                                                 |            |                                     |              |        |   |
|          |                            |                                                  |            |                              |                                                 |            |                                     |              |        |   |
|          |                            |                                                  |            |                              |                                                 |            |                                     |              |        |   |
|          |                            |                                                  |            |                              |                                                 |            |                                     |              |        |   |
|          |                            |                                                  |            |                              |                                                 |            |                                     |              |        |   |
|          |                            |                                                  |            |                              |                                                 |            |                                     |              |        |   |
|          |                            |                                                  |            |                              |                                                 |            |                                     |              |        |   |

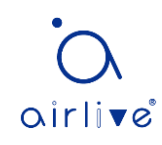

In the pop-up dialog box, click "Properties", select "Internet Protocol Version 4 (TCP/IPv4)", and then click the "Properties" button; select "Obtain an IP address automatically". After clicking OK to save, the computer will automatically obtain the IP address assigned by the router.

| Ethernet Properties     X                                                                                                    | Internet Protocol Version 4 (TCP/IPv4) Properties X                                                                                                    |
|----------------------------------------------------------------------------------------------------|----------------------------------------------------------------------------------------------------|
| Networking Sharing                                                                                                    | General Alternate Configuration                                                                                                    |
| Connect using:                                                                                                    | You can get IP settings assigned automatically if your network supports this capability. Otherwise, you need to ask your network administrator for the appropriate IP settings.              |
| Configure This connection uses the following items:  Client for Microsoft Networks  Guide Client for Microsoft Networks  Guide Client for Microsoft Networks  Guide Client Protocol Version 4 (TCP/IPv4)  Microsoft Network Adapter Multiplexor Protocol  Microsoft LLDP Protocol Driver  Internet Protocol Version 6 (TCP/IPv6)  Cuide Client Protocol Version 6 (TCP/IPv6)  Cuide Client Protocol Version 6 (TCP/IPv6)  Cuide | Obtain an IP address automatically Uge the following IP address: IP address: Subnet mask: Default gateway: Obtain DNS server address automatically O Use the following DNS server addresses: |
| Install Uninstall Properties                                                                                                    | Preferred DNS server:                                                                                                    |
| Description<br>Transmission Control Protocol/Internet Protocol. The default                                                                                                    | Alternate DNS server:                                                                                                    |
| wide area network protocol that provides communication<br>across diverse interconnected networks.                                                                                                    | Validate settings upon exit Advanced                                                                                                    |
| OK Cancel                                                                                                    | OK Cancel                                                                                                    |

| 网络连接详细信息            |                                 | ×                |
|---------------------|---------------------------------|------------------|
| 网络连接详细信息(D):        |                                 |                  |
| 属性                  | 值                               | ^                |
| 连接特定的 DNS 后缀        | lan                             |                  |
| 描述                  | Realtek PCIe GbE Family Control | ler              |
| 物理地址                | 80-FA-5B-84-D4-FD               |                  |
| 已启用 DHCP            | 是                               |                  |
| IPv4 地址             | 192.168.99.245 Your com         | puter IP Address |
| IPv4 子网掩码           | 255.255.255.0                   |                  |
| 获得租约的时间             | 2021年6月8日 16:08:15              |                  |
| 租约过期的时间             | 2021年6月9日 4:08:15               |                  |
| IPv4 默认网关           | 192.168.99.1 The route          |                  |
| IPv4 DHCP 服务器       | 192.168.99.1 The Fourier        | IF Address       |
| IPv4 DNS 服务器        | 192.168.99.1                    |                  |
| IPv4 WINS 服务器       |                                 |                  |
| 已启用 NetBIOS over Tc | 是                               |                  |
| IPv6 地址             | fd06:e67f:a6d0::894             |                  |
| 获得租约的时间             | 2021年6月4日 15:43:26              |                  |
| 租约过期的时间             | 2157年7月15日 22:41:39             |                  |
|                     | fd3b:2f78:2053::894             |                  |
| 获得租约的时间             | 2021年6月4日 15:52:41              | ×                |
| <                   |                                 | >                |
|                     |                                 |                  |
|                     | 关                               | fl( <u>C</u> )   |
|                     |                                 |                  |

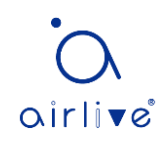

## Login to the router

#### WebUI Login

Open a web browser, key in http://192.168.99.1 in the address bar and press Enter; Advanced Settings Default Username: administrator, Default Password: admin Basic Settings Default Username: admin, Default Password: admin It is recommended to use Google Chrome or Mozilla Firefox browser.

| Authorization F<br>Please enter your | Required<br>username and password. |
|--------------------------------------|------------------------------------|
| Username                             | administrator                      |
| Password                             | •••••                              |
|                                      | LOGIN RESET                        |

Note: For the first time, after you see the login page you will see the setup wizard page. You can configure the router directly according to the setup wizard.

#### **Setup Wizard**

For the first time, after you see the login page you will see the setup wizard page. You can configure the router directly according to the setup wizard.

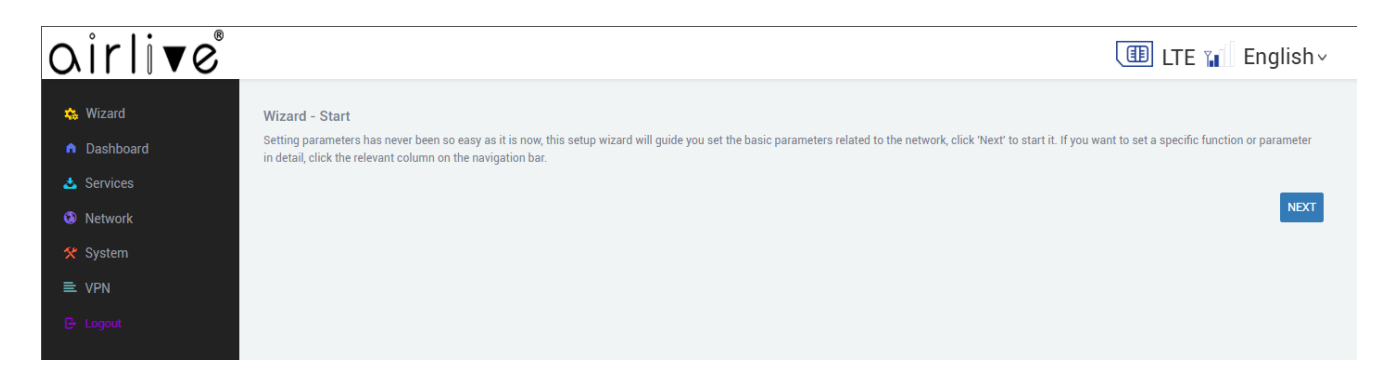

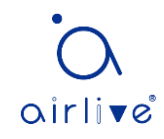

Click Next to enter Quick Configuration - Device Mode Settings, where you can set the device's working mode.

| oirlive                 |                                                                                                    |                                              |                                                                                   | 💷 LTE 📊 English~ |
|-------------------------|----------------------------------------------------------------------------------------------------|----------------------------------------------|-----------------------------------------------------------------------------------|------------------|
| 🎄 Wizard<br>n Dashboard | Wizard - Device Mode Setting<br>GateWay Mode: The NAT is enabled a<br>Collular Bridge Mode: The Collular in | and PCs in LAN ports share the same IP to IS | IP through WAN port. The Device is supported to connect to interface via WISP/Cal | ole/Cellular.    |
| 📥 Services              | Centrial Bridge Wode. The Centrial Int                                                                      | enace and the wan cable interface are bridg  | e together without NAT, mewan and an network related functions.                   |                  |
| S Network               | Device's Mode                                                                                               | GateWay Mode                                 | ~                                                                                 |                  |
| 🛠 System                |                                                                                                    |                                              |                                                                                   |                  |
| ≡ VPN                   |                                                                                                    |                                              |                                                                                   | NEXT             |
| 🕒 Logout                |                                                                                                    |                                              |                                                                                   |                  |

#### Click Next to enter the Quick Configuration - Wired WAN Configuration interface.

| airlive    |                      |           |   | ITE 🖬 English~ |
|------------|----------------------|-----------|---|----------------|
| 🚓 Wizard   | Wizard - WAN Setting |           |   |                |
| Dashboard  |                      |           |   |                |
| 🕹 Services | Protocol DH          | CP Client | ~ |                |
| 😥 Network  |                      |           |   |                |
| 🛠 System   |                      |           |   | NEXT           |
| ≡ VPN      |                      |           |   |                |
| 🕒 Logout   |                      |           |   |                |

Configure WAN - description of the connection method:

| WAN Option | Description                                                                                                    | How to Set                                          |
|------------|----------------------------------------------------------------------------------------------------|-----------------------------------------------------|
| DHCP       | When connected.<br>Automatically obtain the IP<br>address and subnet mask<br>assigned by the server                                                    | No configuration                                    |
| PPPoE      | The router is connected to the<br>optical fiber/Cable, and the<br>account and password<br>provided by the operator are<br>used to dial up the Internet | Setup access username and password                  |
| STATIC     | Manually assign IP address<br>and subnet mask                                                                                                    | Setup IP address, Subnet<br>Mask, Gateway, and DNS. |

Click Next to enter the Quick Configuration - Local Address Configuration interface, where you can modify the local IP address and subnet mask.

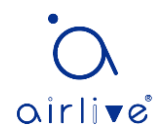

| airlive                       |                                       |                                               | ITE 📊 English - |
|-------------------------------|---------------------------------------|-----------------------------------------------|-----------------|
| 🚓 Wizard                      | Wizard - LAN Setting                  |                                               |                 |
| <ul> <li>Dashboard</li> </ul> | · · · · · · · · · · · · · · · · · · · |                                               |                 |
| 📥 Services                    | IPv4 address                          | 192.168.99.1                                  |                 |
| 🚱 Network                     | IPv4 netmask                          | 255.255.255.0                                 |                 |
| 🛠 System                      | DHCP Server                           | Enable                                        |                 |
| ≡ VPN                         | Start                                 | 100                                           |                 |
|                               |                                       | Lowest leased address as offset from the netw | vork address.   |
|                               | Limit                                 | 150                                           |                 |
|                               |                                       | Maximum number of leased address.             |                 |
|                               |                                       |                                               |                 |
|                               |                                       |                                               | NEXT            |
|                               |                                       |                                               |                 |

Click Next to enter the quick configuration-Wi-Fi configuration interface.

| airlive    |                             |                             | ITE 📊 English - |
|------------|-----------------------------|-----------------------------|-----------------|
| 🏡 Wizard   | Wizard - WiFi Setting       |                             |                 |
| Dashboard  |                             |                             |                 |
| 📥 Services | SSID                        | LTE-2G-000000               |                 |
| Network    | Encryption                  | WPA-PSK/WPA2-PSK Mixed Mode |                 |
| 🛠 System   | Key                         | •••••                       | Ø               |
| ≡ VPN      | Set individual to 5GHz SSID | 2                           |                 |
| 🕒 Logout   | SSID                        | LTE-5G-000003               |                 |
|            | Encryption                  | WPA-PSK/WPA2-PSK Mixed Mode |                 |
|            | Key                         |                             | ø               |
|            |                             |                             |                 |
|            |                             |                             | NEXT            |

| WI-FI Option | Description                                                                       | How to Set                                                                                                    |
|--------------|-----------------------------------------------------------------------------------|----------------------------------------------------------------------------------------------------|
| WI-FI Name   | Wi-Fi SSID Name                                                                   | You can fill in any name you<br>like                                                                                                    |
| Encryption   | Wi-Fi Encryption Method                                                           | Click the drop-down box, there<br>are 4 encryption methods for<br>you to choose, of which None<br>means no encryption, any<br>client can directly connect to<br>the Wi-Fi |
| Password     | Other than None option, a<br>password is required for Wi-Fi<br>encryption methods | You can fill in a password of<br>8~64 digits                                                                                                    |

Click Next to enter Quick Configuration - Mobile Network APN Settings, where you can set up the APN.

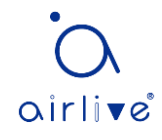

| airlive    |                             |      | ITE 📊 English~ |
|------------|-----------------------------|------|----------------|
| 🚓 Wizard   | Wizard - Cellular Setting   |      |                |
| Dashboard  |                             |      |                |
| 📩 Services | Cellular APN for sim card 1 | Auto |                |
| 😟 Network  | Cellular APN for sim card 2 | Auto |                |
| 🛠 System   |                             |      |                |
| ≡ VPN      |                             |      | NEXT           |
| 🕒 Logout   |                             |      |                |

Click Next to enter the Quick Configuration-Complete interface

| airlive                                                                                                    |                                                                                                    | 💷 LTE 📊 English× |
|----------------------------------------------------------------------------------------------------|----------------------------------------------------------------------------------------------------|------------------|
| <ul> <li>Wizard</li> <li>Dashboard</li> <li>Services</li> <li>Network</li> <li>System</li> <li>VPN</li> <li>Logout</li> </ul> | Wizard - Completion<br>Congratulation! Setup wizard is about to complete, click 'Complete' to apply your changes. | COMPLETE         |

Click Finish and Configure to complete and apply.

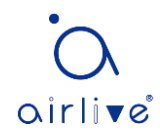

### Section Page function introduction

#### **Device Status**

Through the status page (Dashboard), you can see the router's version number, 4G information, Wi-Fi information, network connection and other basic information.

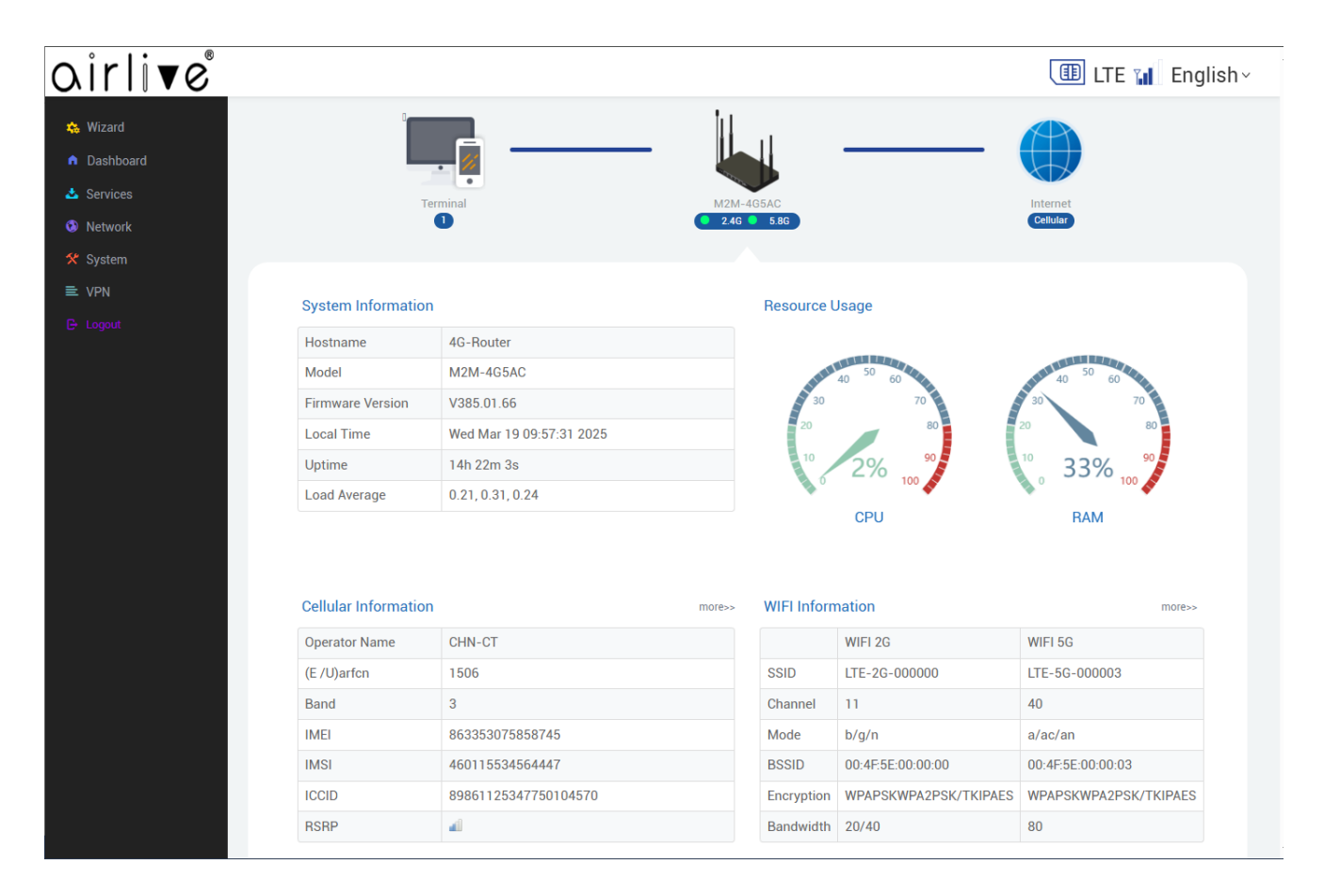

By clicking the computer icon on the upper left, you can enter the user management page, where you can view the user's connection status and manage the user's Internet access.

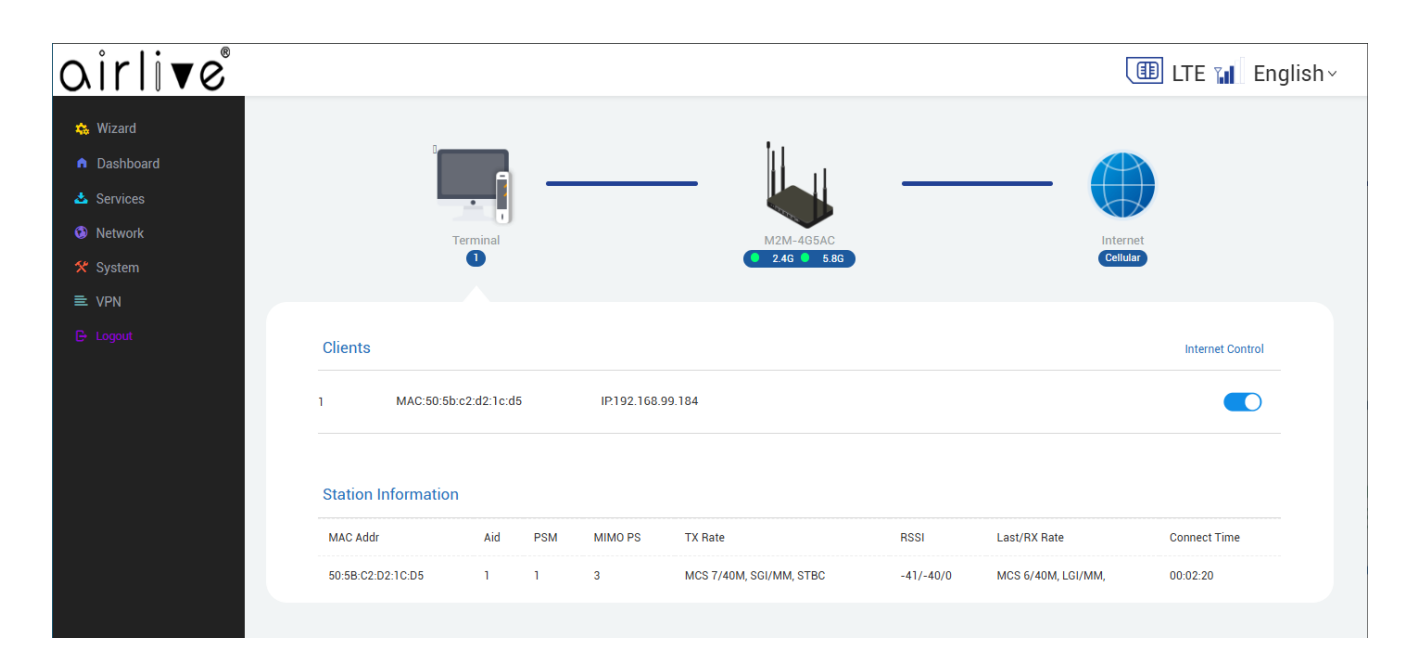

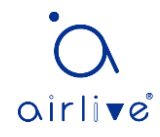

By clicking the globe icon on the upper right, you can enter the page to view the dial-up, relay, and network connections.

| virlive                                                                                          |                      | ITE 🖬 Englis                                                                                                    |
|--------------------------------------------------------------------------------------------------|----------------------|----------------------------------------------------------------------------------------------------|
| <ul> <li>Wizard</li> <li>Dashboard</li> <li>Services</li> <li>Network</li> <li>System</li> </ul> | Terminal             | M2M-4G5AC<br>2.4G • 5.8G                                                                                                    |
| Logout                                                                                           | Network Status       |                                                                                                    |
|                                                                                                  | IPv4 WAN Status      | ✓ Susb0 Type: dhcp Address: 10.4.219.8 Netmask: 255.00.0 Gateway: 10.4.219.247 DNS 1: 202.96.128.86 DNS 2: 202.96.134.133 Expires: 9h 49m 27s Connected: 14h 10m 33s |
|                                                                                                  | IPv6 WAN Status      | 2? Not connected                                                                                                    |
|                                                                                                  | Active Connections   | 17 / 65535 (0%)                                                                                                    |
|                                                                                                  | VPN Status<br>Status | •                                                                                                    |
|                                                                                                  | Read                 | -                                                                                                    |
|                                                                                                  | Write                | •                                                                                                    |
|                                                                                                  |                      |                                                                                                    |

#### Services – DTU

This page provides the DTU client and serial port configuration for the router.

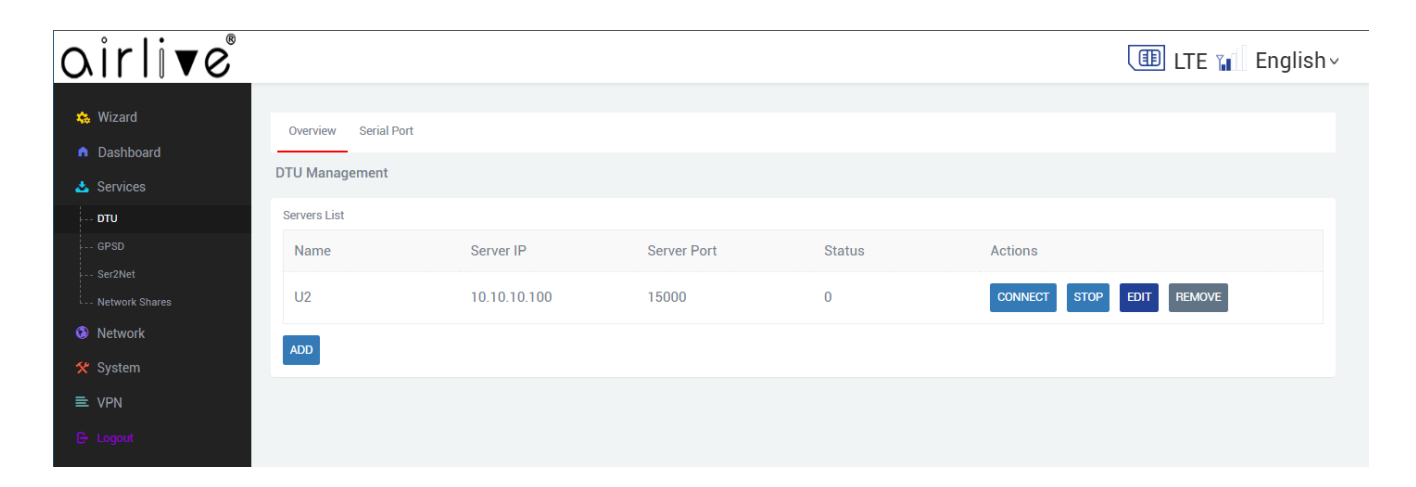

#### Services – GPSD

This page provides the GPS positioning function and configuration of the router.

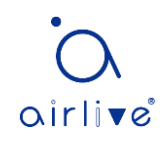

| ^ · · · @       |                                   |                                                                                                    |                                                                                                    |
|-----------------|-----------------------------------|----------------------------------------------------------------------------------------------------|----------------------------------------------------------------------------------------------------|
| oirlive         |                                   |                                                                                                    | ITE 🖬 English 🗸                                                                                                |
| 10 <sup>6</sup> |                                   |                                                                                                    |                                                                                                    |
| 🙀 Wizard        | Status Configuration              |                                                                                                    |                                                                                                    |
| Dashboard       | GPSD Setting                      |                                                                                                    |                                                                                                    |
| 📩 Services      | GPSD is an interface to many comm | on gpsd devices                                                                                                    |                                                                                                    |
| DTU             |                                   |                                                                                                    |                                                                                                    |
| GPSD            | General settings Log Se           | ttings                                                                                                    |                                                                                                    |
| Ser2Net         | Enable                            |                                                                                                    |                                                                                                    |
| Network Shares  | Listen Globally                   | Π                                                                                                    |                                                                                                    |
| Network         |                                   |                                                                                                    |                                                                                                    |
| 🛠 System        | GPS Device                        | /dev/ttyS1                                                                                                    |                                                                                                    |
| ≡ VPN           | Listen address                    | 0.0.0.0                                                                                                    |                                                                                                    |
| 🕒 Logout        |                                   | The interface on which GPSD will listen. To liste                                                                         | en on all interfaces use 0.0.0.0 or :: (IPv6).                                                                 |
|                 | Listen port                       | 2947                                                                                                    |                                                                                                    |
|                 |                                   | • Port on which GPSD will listen                                                                                          |                                                                                                    |
|                 | Allowed clients                   | 0.0.0.0/0                                                                                                    | 1                                                                                                    |
|                 |                                   | <ul> <li>When listen address is set to 0.0.0.0 or :: (IPv6)</li> <li>192.168.1.0/24, 2001:660:116::/48 (IPv6))</li> </ul> | you must list clients that are allowed to connect. The format is IP address or network address (192.168.1.123, |
|                 |                                   |                                                                                                    |                                                                                                    |
|                 |                                   |                                                                                                    |                                                                                                    |
|                 |                                   |                                                                                                    | SAVE & APPLY SAVE RESET                                                                                        |
|                 |                                   |                                                                                                    |                                                                                                    |

#### Services – Ser2Net

This page provides the DTU server and serial port configuration of the router.

| oirli <b>v</b> e                               |                                              | ITE 👔 English - |
|------------------------------------------------|----------------------------------------------|-----------------|
| Wizard     Settings Proxies Leds     Dashboard |                                              |                 |
| Ser2Net                                        |                                              |                 |
| Global switch                                  |                                              |                 |
| GPSD Enabled                                   |                                              |                 |
| Ser2Net                                        |                                              |                 |
| Network Shares                                 |                                              |                 |
| Global port     Global port                    |                                              |                 |
| Enabled                                        |                                              |                 |
| Binding address                                | localhost                                    |                 |
|                                                | The network to listen form.                  |                 |
| Control port                                   | 2000                                         |                 |
|                                                | The TCP port to listen on.                   |                 |
| Default settings                               |                                              |                 |
| Baud rate                                      | 115200 ~                                     |                 |
|                                                | The speed the device port should operate at. |                 |
| Data bits                                      | 8 ~                                          |                 |
| Parity                                         | None ~                                       |                 |
| Stop bits                                      | 1 ~                                          |                 |
| Use RTS and CTS lines                          |                                              |                 |
| Ignore modem control signals                   | 2                                            |                 |
| Allow the RFC 2217 protocol                    |                                              |                 |

#### Services – Network Shares

This page provides the network storage sharing function and configuration.

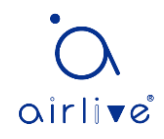

| airlive®                                                                 |                                                                                   |                                                         |                                         |                        |                                     |                  |                  |             | LTE 📶 En       | glishv      |
|--------------------------------------------------------------------------|-----------------------------------------------------------------------------------|---------------------------------------------------------|-----------------------------------------|------------------------|-------------------------------------|------------------|------------------|-------------|----------------|-------------|
| 🏡 Wizard                                                                 | Network Shares                                                                    |                                                         |                                         |                        |                                     |                  |                  |             |                |             |
| 📥 Services                                                               | General settings Edit ten                                                         | iplate                                                  |                                         |                        |                                     |                  |                  |             |                |             |
| DTU                                                                      | Hostname                                                                          | 5G-Router                                               |                                         |                        |                                     |                  |                  |             |                |             |
| GPSD<br>Ser2Net                                                          | Description                                                                       | 5G-Router                                               |                                         |                        |                                     |                  |                  |             |                |             |
| Network Shares                                                           | Workgroup                                                                         | WORKGROUP                                               |                                         |                        |                                     |                  |                  |             |                |             |
| <ul> <li>Network</li> <li>System</li> <li>VPN</li> <li>Logout</li> </ul> | Share home-directories<br>Enable macOS compatible<br>shares<br>Shared Directories | 2<br>9 Allow system users<br>]<br>9 Enables Apple's AAF | to reach their hor<br>PL extension glob | ne directories via net | work shares<br>compatibility option | s to all shares. |                  |             |                |             |
|                                                                          | Please add directories to share. Ea                                               | ch directory refers to a                                | Force Post                              | Allowed upper          | Allow gueste                        | Guasta anhu      | Inhorit ownor    | Croate maak | Directory mask | Vfa objecto |
|                                                                          | Name Path Browse-a                                                                | ble Read-only                                           | Force Root                              | Allowed users          | Allow guests                        | Guests only      | innent owner     | Greate mask | Directory mask | VIS Objects |
|                                                                          |                                                                                   |                                                         |                                         |                        |                                     | This sec         | tion contains no | values yet  |                |             |
|                                                                          | ADD                                                                               |                                                         |                                         |                        |                                     |                  |                  |             |                |             |
|                                                                          |                                                                                   |                                                         |                                         |                        |                                     |                  |                  | SAV         | & APPLY SAVE   | RESET       |

#### Network – Interfaces

Configure and view the parameters of the router's LAN and WAN ports.

| <u>airlive</u> | ©                      |                                                     | ITE 📶 English~    |
|----------------|------------------------|-----------------------------------------------------|-------------------|
| 🏡 Wizard       | Interfaces             |                                                     |                   |
| n Dashboard    | Interface Overview     |                                                     |                   |
| 📥 Services     | Network                | Ctatua                                              | Actions           |
| Network        | Network                |                                                     | ACIOIS            |
| Interfaces     | LAN                    | Uptime: 0h 12m 4s<br>MAC-Address: DE:D5:38:CD:66:4E |                   |
|                | s≠ (2.00)              | RX: 205.11 KB (2143 Pkts.)                          | CONNECT STOP EDIT |
|                | br-lan                 | IPv4: 192.168.99.1/24                               |                   |
|                |                        | IPv6: fd89:1fdb:12ef::1/64                          |                   |
|                | WAN                    | Uptime: 0h 0m 0s<br>MAC-Address: EE:BF:FC:79:BD:A1  |                   |
| Cellular       | eth1                   | RX: 0 B (0 Pkts.)                                   | CONNECT STOP EDIT |
| Diagnostics    |                        | Untime: 0h 0m 0s                                    |                   |
|                | WAN6                   | MAC-Address: EE:BF:FC:79:BD:A1                      | CONNECT STOP EDIT |
| 🛠 System       | eth1                   | RX: 0 B (0 Pkts.)<br>TX: 83.52 KB (252 Pkts.)       |                   |
| ≡ VPN          | WISP                   |                                                     |                   |
|                | E.                     | Install protocol extensions                         | CONNECT STOP EDIT |
|                | wisp                   | United the 11m 20c                                  |                   |
|                | WWAN                   | MAC-Address: 02:0C:29:A3:9B:6D                      |                   |
|                | uch0                   | RX: 58.59 KB (733 Pkts.)                            | CONNECT STOP EDIT |
|                | 0500                   | IPv4: 10.5.145.3/8                                  |                   |
|                | WWAN6                  | Uptime: 0h 0m 0s                                    |                   |
|                |                        | <b>RX</b> : 58.59 KB (733 Pkts.)                    | CONNECT STOP EDIT |
|                | usb0                   | TX: 59.74 KB (679 Pkts.)                            |                   |
|                | Global network options |                                                     |                   |
|                | IPv6 ULA-Prefix        | fd89:1fdb:12ef::/48                                 |                   |
|                |                        |                                                     |                   |

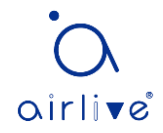

You can use the admin account to log in to the router page, the wired network can set the WAN port and LAN port of the router using simple configuration.

| airlive®                                    |                                                   |      | 💷 LTE 🖬 English×        |
|---------------------------------------------|---------------------------------------------------|------|-------------------------|
|                                             |                                                   |      |                         |
| 🎄 Wizard                                    |                                                   |      |                         |
| Dashboard                                   |                                                   |      |                         |
| LAN Settings                                |                                                   |      |                         |
| Network     There are ipaddress netmas gate | way dns mtu such as parameter on the LAN Settings | page |                         |
| Wired                                       |                                                   |      |                         |
| WiFi IPv4 addre                             | ss 192.168.99.1                                   |      |                         |
| Switch                                      |                                                   |      |                         |
| IPv4 netma                                  | sk 255.255.255.0                                  | ۶    |                         |
| Firewall IPv4 gatew                         | ay                                                |      |                         |
| Routes                                      |                                                   |      |                         |
| Use custom DNS serve                        | rs                                                |      |                         |
| Qverride M                                  | 1500                                              |      |                         |
| Cellular                                    | 1300                                              |      |                         |
| L Load Balancing                            |                                                   |      |                         |
| 🛠 System                                    |                                                   |      | SAVE & APPLY SAVE BESET |
| B Logout                                    |                                                   |      |                         |
| C Logour                                    |                                                   |      |                         |

#### Network – Wi-Fi

Configure and view the parameters of 2.4G and 5.8G wireless routers.

You can set the Wi-Fi name, encryption, channel and other common parameters. Also, Wi-Fi can be set up as a Wi-Fi relay for the router.

| airlive°                                        |                                                        |                             |           | 💷 LTE 📊 English~ |
|-------------------------------------------------|--------------------------------------------------------|-----------------------------|-----------|------------------|
| 🚓 Wizard                                        | 2G 5G Repeater                                         |                             |           |                  |
| <ul> <li>Dashboard</li> <li>Services</li> </ul> | Wi-Fi Settings<br>Configure the params of 2.4G wireles | s                           |           |                  |
| Network                                         | SSID                                                   | LTE-2G-000000               |           |                  |
| WiFi                                            | Hide ESSID                                             | Disable                     | •         |                  |
| DHCP and DNS                                    | AuthMode                                               | WPA-PSK/WPA2-PSK Mixed Mode |           |                  |
| Firewall<br>Routes                              | Key<br>                                                | 20/40 MHZ                   | <i>\$</i> |                  |
| ⊦ Cellular<br>⊦ Diagnostics                     | Country Region                                         | 0: Ch1~11                   | ~         |                  |
| * Load Balancing                                | Channel                                                | Auto (Channel 0)            | ~         |                  |
| ■ VPN E- Logout                                 |                                                        |                             |           | SUBMIT           |
|                                                 |                                                        |                             |           |                  |

#### Network – Switch

Configure and view the parameters of the VLAN for switch functionality.

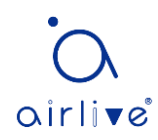

| virlive       |                                              |                                                             |                                                                      |                                                  |                               |                              |                              | ITE 👔                        | Englis            |
|---------------|----------------------------------------------|-------------------------------------------------------------|----------------------------------------------------------------------|--------------------------------------------------|-------------------------------|------------------------------|------------------------------|------------------------------|-------------------|
| & Wizard      | Switch                                       |                                                             |                                                                      |                                                  |                               |                              |                              |                              |                   |
| Dashboard     | The network ports o<br>for a connection to t | n this device can be combin<br>he next greater network like | ed to several <u>VLAN</u> s in which<br>the internet and other ports | i computers can communic<br>for a local network. | ate directly with each other. | VLANs are often used to sepa | arate different network segn | ents. Often there is by defa | ult one Uplink po |
| Services      |                                              |                                                             |                                                                      |                                                  |                               |                              |                              |                              |                   |
| Network       | Switch "switch0                              | " (MT7530)                                                  |                                                                      |                                                  |                               |                              |                              |                              |                   |
| nterfaces     |                                              | Enable VLAN funct                                           | ionality 🗹                                                           |                                                  |                               |                              |                              |                              |                   |
| NiFi          |                                              |                                                             |                                                                      |                                                  |                               |                              |                              |                              |                   |
| Switch        |                                              |                                                             |                                                                      |                                                  |                               |                              |                              |                              |                   |
| HCP and DNS   | VLANs on "swite                              | h0" (MT7530)                                                |                                                                      |                                                  |                               |                              |                              |                              |                   |
| Trewall       | VLAN ID                                      | CPU (eth1)                                                  | CPU (eth0)                                                           | LAN 1                                            | LAN 2                         | LAN 3                        | LAN 4                        | WAN                          |                   |
| Cellular      |                                              | <b>a</b>                                                    | <b>a</b>                                                             |                                                  |                               | <b>a</b>                     |                              |                              |                   |
| iagnostics    | Port status:                                 | 1000baseT<br>full-duplex                                    | 1000baseT<br>full-duplex                                             | no link                                          | no link                       | 1000baseT<br>full-dupley     | no link                      | no link                      |                   |
| oad Balancing |                                              |                                                             |                                                                      |                                                  |                               | run deprex                   |                              |                              |                   |
| ystem         | 1                                            | off 🗸 🗸                                                     | untagged 🗸                                                           | untagged 🗸                                       | untagged 🗸 🗸                  | untagged 🗸                   | untagged 🗸                   | off 🗸 🗸                      | DELETE            |
| 'PN           | 2                                            |                                                             | off                                                                  | off                                              | off                           | off                          | off                          |                              | DELETE            |
| Logout        |                                              | 33                                                          |                                                                      |                                                  |                               |                              |                              | 33                           |                   |
|               | ADD                                          |                                                             |                                                                      |                                                  |                               |                              |                              |                              |                   |
|               |                                              |                                                             |                                                                      |                                                  |                               |                              |                              |                              |                   |
|               |                                              |                                                             |                                                                      |                                                  |                               |                              |                              | SAVE & APPLY                 | SAVE RE           |
|               |                                              |                                                             |                                                                      |                                                  |                               |                              |                              |                              |                   |

#### Network – DHCP and DNS

Configure and view router DHCP and DNS parameters.

In the DHCP server configuration, you can do the IP address and MAC address binding. You can also set the DHCP allocation method. Since the settings on this page may affect the Internet access, it is recommended that to get someone with computer network knowledge to do the setup.

| oirlive®           | _                                                                               |                                  |                   | ITE 📊 English           |
|--------------------|---------------------------------------------------------------------------------|----------------------------------|-------------------|-------------------------|
| 🄹 Wizard           | Active Lease Static Lease Server Lan                                            | Advandced Settings Hostnames     |                   |                         |
| Dashboard          | DHCP and DNS                                                                    | ,                                |                   |                         |
| 📥 Services         | Driser and DNS<br>Dnsmasq is a combined <u>DHCP</u> -Server and <u>DNS</u> -For | rwarder for <u>NAT</u> firewalls |                   |                         |
| Network            | Active DHCP Leases                                                              |                                  |                   |                         |
| Interfaces<br>WiFi | Hostname                                                                        | IPv4-Address                     | MAC-Address       | Leasetime remaining     |
|                    | DESKTOP-gongkai                                                                 | 192.168.99.208                   | aa:80:38:39:45:68 | expired                 |
| DHCP and DNS       |                                                                                 |                                  |                   |                         |
|                    | Active DHCPv6 Leases                                                            |                                  |                   |                         |
| Routes<br>Cellular | Host                                                                            | IPv6-Address                     | DUID              | Leasetime remaining     |
|                    |                                                                                 | There are                        | no active leases. |                         |
| System             |                                                                                 |                                  |                   |                         |
| ≡ VPN              |                                                                                 |                                  |                   | SAVE & APPLY SAVE RESET |
|                    |                                                                                 |                                  |                   |                         |
|                    |                                                                                 |                                  |                   |                         |

#### Network – Firewall

Configure and view the parameters of the router firewall.

You can set the firewall rules of the router. Since the settings on this page may affect the Internet access, it is recommended that to get someone with computer network knowledge to do the setup.

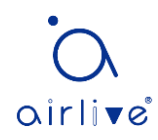

| • • • • •       |                                      |                                     |                   |           |        |   |        |   |         |        |              |             |
|-----------------|--------------------------------------|-------------------------------------|-------------------|-----------|--------|---|--------|---|---------|--------|--------------|-------------|
| oirlive         |                                      |                                     |                   |           |        |   |        |   | Ţ       | œ Ľ    | TE 📊 Ei      | nglishv     |
| the same of the |                                      |                                     |                   |           |        |   |        |   |         |        |              |             |
| 🤮 Wizard        | Overview General settings            | Port Forwards Traffic Rules         | URL Filter        | Custom Ru | les    |   |        |   |         |        |              |             |
| Dashboard       | Firewall - Zone Settings             |                                     |                   |           |        |   |        |   |         |        |              |             |
| 📥 Services      | The firewall creates zones over your | network interfaces to control netwo | ork traffic flow. |           |        |   |        |   |         |        |              |             |
| 👀 Network       | General settings                     |                                     |                   |           |        |   |        |   |         |        |              |             |
| Interfaces      | Enable SYN-flood protection          | 2                                   |                   |           |        |   |        |   |         |        |              |             |
| Switch          | Drop invalid packets                 |                                     |                   |           |        |   |        |   |         |        |              |             |
| DHCP and DNS    | Enable FullCone NAT                  |                                     |                   |           |        |   |        |   |         |        |              |             |
| Firewall        | Input                                | accept                              | ~                 |           |        |   |        |   |         |        |              |             |
| Cellular        | Output                               | accept                              | ~                 |           |        |   |        |   |         |        |              |             |
| Diagnostics     |                                      | accept                              | *                 |           |        |   |        |   |         |        |              |             |
| Load Balancing  | Forward                              | reject                              | ~                 |           |        |   |        |   |         |        |              |             |
| 🛠 System        |                                      |                                     |                   |           |        |   |        |   |         |        |              |             |
| ≡ VPN           | Zones                                |                                     |                   |           |        |   |        |   |         |        |              |             |
| 🕒 Logout        |                                      | $Zone \Rightarrow Forwardings$      |                   |           | Input  |   | Output |   | Forward | 1      | Masquerading | MSS clampir |
|                 | lan:                                 | lan: 🖉 👳 👷 ⇒ 🛛 wan                  |                   | ē         | accept | ~ | accept | ~ | accept  | ~      |              |             |
|                 | wan: wan: 🐊 wan6: 🐊 w                | wan: 🛃 wisp: (empty) wwant          | 5: 🦉 ⇒ RE.        | JECT      | eject  | ~ | accept | ~ | reject  | ~      |              |             |
|                 | ADD                                  |                                     |                   |           |        |   |        |   |         |        |              |             |
|                 |                                      |                                     |                   |           |        |   |        |   |         |        | _            | _           |
|                 |                                      |                                     |                   |           |        |   |        |   |         | SAVE & | APPLY SAVE   | RESET       |
|                 |                                      |                                     |                   |           |        |   |        |   |         |        |              |             |

#### Network – Routes

Configure and view the parameters of the router routing table.

Set up static routing rules in the router. Since the settings on this page may affect the Internet access, it is recommended that to get someone with computer network knowledge to do the setup.

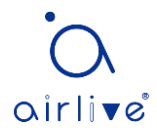

| airlive°       |                                               |                     |                   | III LT | E 📊 English |
|----------------|-----------------------------------------------|---------------------|-------------------|--------|-------------|
|                |                                               |                     |                   |        |             |
| 🏡 Wizard       | Status Static Routes                          |                     |                   |        |             |
| n Dashboard    |                                               |                     |                   |        |             |
| 📥 Services     | The following rules are currently active on t | his system          |                   |        |             |
| Network        | 400                                           | no of otenin        |                   |        |             |
| Interfaces     | ARP                                           |                     |                   |        |             |
| WiFi           | IPv4-Addre                                    | \$\$                | MAC-Address       | Inte   | erface      |
| Switch         | 192.168.99                                    | 10                  | aa:80:38:39:45:68 | b      | r-lan       |
| DHCP and DNS   | 169.254.0                                     | 1                   | 00:08:08:08:08    | u      | isb0        |
| Routes         | 192.168.99.                                   | 208                 | aa:80:38:39:45:68 | bi     | r-lan       |
| Cellular       |                                               |                     |                   | uch0   |             |
| Diagnostics    | 10.5.145.2                                    | 52                  | 00:08:08:08:08:08 | u      | isb0        |
| Load Balancing |                                               |                     |                   |        |             |
| 🛠 System       | Active IPv4-Routes                            |                     |                   |        |             |
| ≡ VPN          | Network                                       | Target              | IPv4-Gateway      | Metric | Table       |
| 🕒 Logout       | wwan                                          | 0.0.0/0             | 10.5.145.252      | 3      | main        |
|                | wwan                                          | 10.0.0/8            |                   | 3      | main        |
|                | wwan                                          | 10.5.145.252        |                   | 3      | main        |
|                | lan                                           | 192.168.99.0/24     |                   | 0      | main        |
|                |                                               |                     |                   |        |             |
|                | Active IPv6-Routes                            |                     |                   |        |             |
|                | Network                                       | Target              | Source            | Metric | Table       |
|                | lan                                           | fd89:1fdb:12ef::/64 |                   | 1024   | main        |

#### Network – Cellular

Configure and view router cellular network parameters, including information about mobile networks and mobile network settings.

| airlive®               | 0                                                                |                              |            | ITE 🖬 English - |
|------------------------|------------------------------------------------------------------|------------------------------|------------|-----------------|
| 🄹 Wizard               | Information Setting Lock Band                                    | s Net Select Update Firmware |            |                 |
| 🛓 Services             | Cellular Information<br>Cellular's inormation for sim1 and Modem | s information.               |            |                 |
| Network Interfaces     | Manufacturer                                                     | Quectel                      | Band       | 3               |
|                        | Model                                                            | EC200A                       | Mode       | LTE             |
|                        | Software Version                                                 | EC200AEUHAR01A13M16          | MCC/MNC    | 460/11          |
| ⊦ Routes<br>⊦ Cellular | SIM                                                              | READY                        | PhyceIIID  | 239             |
| Diagnostics            | IMSI                                                             | 460115534564447              | (E)arfcn   | 1650            |
| ★ System               | ICCID                                                            | 89861125347750104570         | (L/T)AC    | 7794            |
| ≡ VPN                  | Operator                                                         | CHN-CT                       | (S)rxlev   | -               |
|                        | RSRP                                                             | -87                          | RSRQ       | -8              |
|                        | SOC TEMP                                                         | -                            | PA TEMP    |                 |
|                        | PA5G TEMP                                                        | -                            | Board TEMP | -               |
|                        |                                                                  |                              |            |                 |

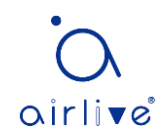

#### **Network – Diagnostics**

You can use the functions to check the network status of the router

| <u>airlive</u> |                                                                                                |                   |          | ITE 📊 English~ |
|----------------|------------------------------------------------------------------------------------------------|-------------------|----------|----------------|
| 🏡 Wizard       | Diagnostics                                                                                    |                   |          |                |
| Dashboard      | Network Litilities                                                                             |                   |          |                |
| 📥 Services     |                                                                                                |                   |          |                |
| Network        | 8.8.8                                                                                          | 8.8.8.8           | 8.8.8.8  |                |
| Interfaces     | IPv4 🗸 PING                                                                                    | IPv4 🗸 TRACEROUTE | NSLOOKUP |                |
| WiFi           |                                                                                                |                   |          |                |
| Switch         | Collecting data                                                                                |                   |          |                |
| DHCP and DNS   | PING 8.8.8.8 (8.8.8.8): 56 data bytes                                                          |                   |          |                |
| Firewall       | 64 bytes from 8.8.8.8: seq=0 ttl=55 time=55.9<br>64 bytes from 8.8.8.8: seq=1 ttl=55 time=49.3 | 937 ms<br>98 ms   |          |                |
| Routes         | 64 bytes from 8.8.8.8: seq=2 ttl=55 time=43.                                                   | 38 ms             |          |                |
| Cellular       | 64 bytes from 8.8.8.8: seq=4 ttl=55 time=42.2                                                  | 180 ms            |          |                |
| Diagnostics    | 8.8.8.8 ping statistics                                                                        |                   |          |                |
| Load Balancing | 5 packets transmitted, 5 packets received, 05                                                  | 6 packet loss     |          |                |
| 🛠 System       | round-trip min/avg/max = 42.280/46.795/55.93                                                   | ′ ms              |          |                |
| ≡ VPN          |                                                                                                |                   |          |                |
| E Logout       |                                                                                                |                   |          |                |
|                |                                                                                                |                   |          |                |

#### Network – Load Balancing

Configure and view parameters for router load balancing.

| -                                                                                          |                                                                                                    |                                                                                                    |                                                                                                    |                                                                                |               |                |              |        |               |
|--------------------------------------------------------------------------------------------|----------------------------------------------------------------------------------------------------|----------------------------------------------------------------------------------------------------|----------------------------------------------------------------------------------------------------|--------------------------------------------------------------------------------|---------------|----------------|--------------|--------|---------------|
| lirlive                                                                                    |                                                                                                    |                                                                                                    |                                                                                                    |                                                                                |               |                |              |        | TE 📊 Englis   |
| Wizard<br>Dashboard<br>Services<br>Network<br>Interfaces<br>WiFi<br>Switch<br>DRCP and DNS | Globals Inter<br>MWAN - Interfa<br>There are currently<br>WARNING: Interfac<br>WARNING: Interfac<br>MWAN supports<br>MWAN requires<br>Names must ma<br>Names must ma | erfaces Memi<br>acces<br>a 3 of 60 supports<br>the wan has no de<br>the wisp has no de<br>that all interfaces<br>to the interface<br>to the interface<br>tain characters A | bers Policies Rules<br>d interfaces configured<br>fault route in the main routin<br>fault route in the main routin<br>cal and/or logical interfaces<br>thave a unique metric config<br>name found in /etc/config/n<br>-7, a.2, 0.9, _ and no spaces<br>prome or configured name | Notification g table ured in /etc/config/network etwork ures policies or rules |               |                |              |        |               |
| Firewall                                                                                   | Interface                                                                                                    | Enabled                                                                                                    | Tracking method                                                                                                    | Tracking reliability                                                           | Ping interval | Interface down | Interface up | Metric |               |
| Cellular<br>Diagnostics                                                                    | wan                                                                                                    | No                                                                                                    | ping                                                                                                    | 1                                                                              | 3s            | 2              | 2            | 1      | EDIT DELETE   |
| .oad Balancing<br>System                                                                   | wisp                                                                                                    | No                                                                                                    | ping                                                                                                    | 1                                                                              | 3s            | 2              | 2            | 2      | EDIT DELETE   |
| /PN<br>.ogout                                                                              | wwan                                                                                                    | No                                                                                                    | ping                                                                                                    | 1                                                                              | 10s           | 3              | 3            | 3      | EDIT DELETE   |
|                                                                                            |                                                                                                    | A                                                                                                    | DD                                                                                                    |                                                                                |               |                |              |        |               |
|                                                                                            |                                                                                                    |                                                                                                    |                                                                                                    |                                                                                |               |                |              | SAVE & | APPLY SAVE RE |

#### System – System

You can configure the router's time zone, import and export configuration, firmware upgrade, change system language.

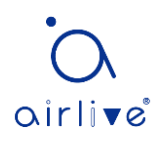

| airlive                                                                          |                                                                                                    |                                                                       |                    |                 | 💷 LTE 📊 English~        |
|----------------------------------------------------------------------------------|----------------------------------------------------------------------------------------------------|-----------------------------------------------------------------------|--------------------|-----------------|-------------------------|
| <ul> <li>Wizard</li> <li>Dashboard</li> <li>Services</li> <li>Network</li> </ul> | System Time System Log System<br>System<br>Here you can configure the basic aspects o<br>Timezone Settings | em Logging Modify Password S<br>of your device like its the timezone. | SH Access Hostname | Scheduled Tasks |                         |
| × System                                                                         | Local Time Tue M                                                                                           | lar 18 18:56:41 2025 SYNC WITH BRO                                    | WSER               |                 |                         |
| System                                                                           | Timezone                                                                                                   | a/Tainei                                                              | ~                  |                 |                         |
| RemoteManager<br>Mount Points                                                    |                                                                                                    | ay raiper                                                             |                    |                 |                         |
| Backup / Flash<br>Firmware                                                       | Time Synchronization                                                                                       |                                                                       |                    |                 |                         |
| Reboot                                                                           | Enable NTP client 🧹                                                                                        |                                                                       |                    |                 |                         |
| Watchcat                                                                         | Provide NTP server                                                                                         |                                                                       |                    |                 |                         |
| ≡ VPN                                                                            | NTP server candidates time                                                                                 | e.windows.com                                                         | 1                  |                 |                         |
| 🕒 Logout                                                                         |                                                                                                    |                                                                       |                    |                 |                         |
|                                                                                  |                                                                                                    |                                                                       |                    |                 | SAVE & APPLY SAVE RESET |

#### System – RemoteManager

You can configure and view the information of TR069.

| airlive°                                        |                           |                          | 💷 LTE 📊 English~        |
|-------------------------------------------------|---------------------------|--------------------------|-------------------------|
| 🚓 Wizard                                        | TR069 Remote Network Mana | ager                     |                         |
| <ul> <li>Dashboard</li> <li>Services</li> </ul> | TR069 Setting             |                          |                         |
| <ul><li>Network</li></ul>                       | Configuration the TR069   |                          |                         |
| 🛠 System                                        | Enable                    | 0                        |                         |
| System                                          | ACS URL                   | http://106.13.9.216:7547 |                         |
| Mount Points                                    | ACS Username              | easycwmp                 |                         |
| Backup / Flash<br>Firmware                      | ACS Password              | easycwmp                 |                         |
| Reboot                                          | ACS Periodic Interval     | 3600                     |                         |
| ≡ VPN                                           |                           |                          |                         |
| 🕒 Logout                                        | CPE Username              | easycwmp                 |                         |
|                                                 | CPE Password              | easycwmp                 |                         |
|                                                 |                           |                          |                         |
|                                                 |                           |                          | SAVE & APPLY SAVE RESET |
|                                                 |                           |                          |                         |

### System – Mount Points

You can configure and view information about disk mount points.

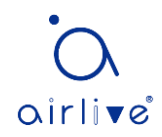

| airlive       |                                   |                 |                       |                 | LTE 📊 English      |
|---------------|-----------------------------------|-----------------|-----------------------|-----------------|--------------------|
| 🏡 Wizard      |                                   |                 |                       |                 |                    |
| Dashboard     | Mounted File Systems Mount Points | Global Settings |                       |                 |                    |
| 📩 Services    | Mount Points                      |                 |                       |                 |                    |
| Network       | Mounted file systems              |                 |                       |                 |                    |
| 🛠 System      | Filesystem                        | Mount Point     | Available             | Used            | Unmount            |
|               |                                   |                 |                       |                 |                    |
| RemoteManager | /dev/root                         | /rom            | 0.00 B / 11.75 MB     | 100% (11.75 MB) |                    |
|               | tmpfs                             | /tmp            | 121.22 MB / 122.36 MB | 1% (1.14 MB)    |                    |
| Reboot        | /dev/mtdblock6                    | /overlay        | 856.00 KB / 1.12 MB   | 26% (296.00 KB) |                    |
|               | overlayfs:/overlay                | /               | 856.00 KB / 1.12 MB   | 26% (296.00 KB) |                    |
| E VPN         | tmpfs                             | /dev            | 512.00 KB / 512.00 KB | 0% (0.00 B)     |                    |
|               | /dev/mmcblk0p1                    | /mnt/mmcblk0p1  | 7.17 GB / 7.43 GB     | 3% (263.66 MB)  | UNMOUNT            |
|               |                                   |                 |                       | SAVE            | & APPLY SAVE RESET |
|               |                                   |                 |                       |                 |                    |

#### System – Backup/Flash Firmware

You can perform backup and restore router configuration, restore factory settings, and upgrade router firmware.

| oirlive®                   | ITE 📊 English -                                                                                                    |
|----------------------------|----------------------------------------------------------------------------------------------------|
| 🏡 Wizard                   | Flash operations                                                                                                    |
| n Dashboard                | Actions Configuration                                                                                                    |
| 📥 Services                 | Backup / Restore                                                                                                    |
| Network                    | Click "Generate archive" to download a tar archive of the current configuration files. To reset the firmware to its initial state, click "Perform reset" (only possible with squashfs images).        |
| 🛠 System                   | Download backup: GENERATE ARCHIVE                                                                                                    |
| System                     | Reset to defaults: PERFORM RESET                                                                                                    |
| RemoteManager              | Save mtdblock contents                                                                                                    |
| Mount Points               | Click "Save mtdblock" to download specified mtdblock file. (NOTE: THIS FEATURE IS FOR PROFESSIONALS!)                                                                                                 |
| Backup / Flash<br>Firmware | Choose mtdblock firmware                                                                                                    |
| Reboot                     | Download mtdblock SAVE MTDBLOCK                                                                                                    |
| Watchcat                   | To restore configuration files, you can upload a previously generated backup archive here.                                                                                                    |
| ≡ VPN                      | Restore backup: Choose File No file chosen UPLOAD ARCHIVE.                                                                                                    |
| G Logout                   | Flash new firmware image Upload a sysupgrade-compatible image here to replace the running firmware. Check "Keep settings" to retain the current configuration (requires a compatible firmware image). |
|                            | Keep settings: 💋                                                                                                    |
|                            | Image: Choose File No file chosen FLASH IMAGE                                                                                                    |
|                            |                                                                                                    |

#### System – Reboot

You can restart the router immediately or periodically.

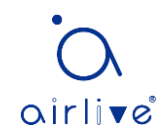

| airlive®                  |                                                                  | 💷 LTE 🖬 English~ |
|---------------------------|------------------------------------------------------------------|------------------|
|                           |                                                                  |                  |
| 🏡 Wizard                  | Perform Reboot Scheduled Reboot                                  |                  |
| Dashboard                 |                                                                  |                  |
| 📥 Services                | Reboot                                                           |                  |
| Network                   | Reboots the operating system of your device                      |                  |
| ✓ System                  | Warning: There are unsaved changes that will get lost on reboot! |                  |
| ⊦ System<br>RemoteManager | PERFORM REBOOT                                                   |                  |
| Mount Points              |                                                                  |                  |
| Backup / Flash            |                                                                  |                  |
| Firmware                  |                                                                  |                  |
| Reboot                    |                                                                  |                  |
| د Watchcat                |                                                                  |                  |
| ≡ VPN                     |                                                                  |                  |
| 🕒 Logout                  |                                                                  |                  |

#### System – Watchcat

You can set some scheduled tasks based on the operating mode.

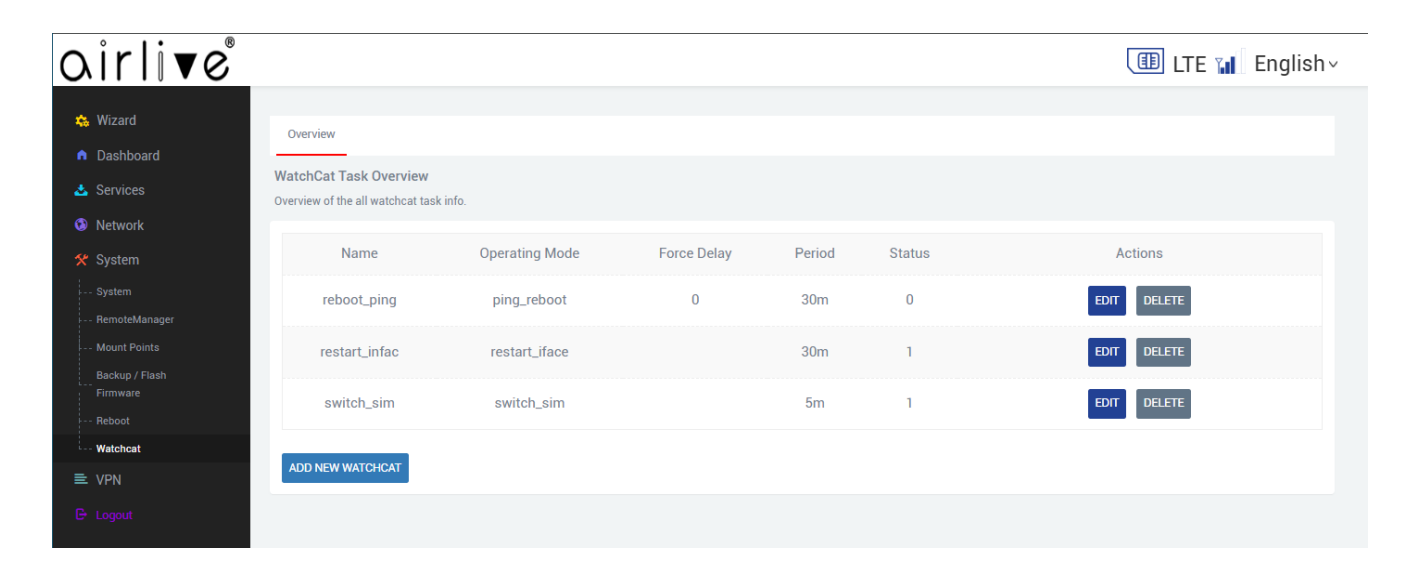

#### VPN – GRE

You can configure GRE VPN on this page.

| airlive°                      |                                         |               |              |          |         | ITE 📊 English         |
|-------------------------------|-----------------------------------------|---------------|--------------|----------|---------|-----------------------|
| 🚓 Wizard                      |                                         |               |              |          |         |                       |
| <ul> <li>Dashboard</li> </ul> | Overview                                |               |              |          |         |                       |
| 📩 Services                    | VPN GRE Manage<br>Overview of the Gre V | ement<br>/PN  |              |          |         |                       |
| Network                       |                                         |               |              |          |         |                       |
| 🛠 System                      | Name                                    | Local Address | Peer Address | GRE Mode | Status  | Actions               |
| ≡ VPN                         | GRE                                     | 10.10.10.10   | 8.8.8.8      | gre      | offline | CONNECT STOP EDIT DEL |
| GRE                           | ADD                                     |               |              |          |         |                       |
| OpenVPN                       | _                                       |               |              |          |         |                       |
| 🕒 Logout                      |                                         |               |              |          |         |                       |
|                               |                                         |               |              |          |         |                       |

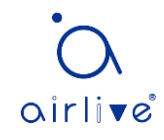

#### VPN – PPP

You can configure PPTP/L2TP VPN client on this page.

| airlive®                                        |                                           |                          |               |          |         | 💷 LTE 👔 English             |
|-------------------------------------------------|-------------------------------------------|--------------------------|---------------|----------|---------|-----------------------------|
| 🏡 Wizard                                        | Overview                                  |                          |               |          |         |                             |
| <ul> <li>Dashboard</li> <li>Services</li> </ul> | VPN Management<br>Overview of the vpns bo | oth pptp and l2tp client |               |          |         |                             |
| Network                                         | Name                                      | Protocol                 | Server IP     | Username | Status  | Actions                     |
| ≥ VPN                                           | L2TP                                      | l2tp                     | 61.141.115.57 | l2tp     | offline | CONNECT DISCONNECT EDIT DEL |
| GRE<br><b>PPP</b>                               |                                           |                          |               |          |         |                             |
| OpenVPN                                         |                                           |                          |               |          |         |                             |
| Le Logour                                       |                                           |                          |               |          |         |                             |

#### **VPN – OpenVPN**

You can configure OpenVPN on this page.

| irling    |                               |                         |                         |            |      |          | कि । <del></del> - •  |
|-----------|-------------------------------|-------------------------|-------------------------|------------|------|----------|-----------------------|
|           |                               |                         |                         |            |      |          | Englis                |
|           | OpenVPN                       |                         |                         |            |      |          |                       |
| Dashboard | OpenVPN instances             |                         |                         |            |      |          |                       |
| Services  | Below is a list of configured | OpenVPN instances and t | heir current state      |            |      |          |                       |
| Vetwork   |                               | Enabled                 | Started                 | Start/Stop | Port | Protocol |                       |
| system    |                               |                         |                         |            |      |          |                       |
| PN        | daemon                        | <ul><li>✓</li></ul>     | yes (6704)              | STOP       | 1194 | udp      | EDIT DELETE           |
|           | Template based configurat     | ion                     |                         |            |      |          |                       |
| penVPN    | Instance name                 |                         | Select template         |            | ~    |          | ADD                   |
|           | OVPN configuration file up    | load                    |                         |            |      |          |                       |
|           | Instance name                 |                         | Choose File No file cho | sen        |      |          | UPLOAD                |
|           |                               |                         |                         |            |      |          |                       |
|           |                               |                         |                         |            |      |          | SAVE & APPLY SAVE RES |
|           |                               |                         |                         |            |      |          |                       |

#### Typical Application – APN/VPDN Dedicated Network Card

When the user's card uses a private network card with APN function, the router can be modified according to the following configuration, so that the router can connect to the private network normally.

1. Find the Cellular Network in the Network menu, click "Set Cellular Network", fill in the APN or VPDN parameters provided by the operator in the corresponding position, and click "SAVE & APPLY".

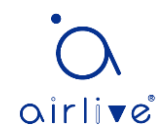

| airlive    |                          |                                   | ITE 🖬 English -         |
|------------|--------------------------|-----------------------------------|-------------------------|
| 🎄 Wizard   | Information Setting Lock | Pande Net Salast Lindate Eirmusra |                         |
| Dashboard  | information octang Eook  | bando necociest opuliter inimare  |                         |
| 🕹 Services | Cellular Setting         | pt                                |                         |
| Network    |                          |                                   |                         |
|            | General settings SIM1 S  | ettings SIM2 Settings             |                         |
|            | APN                      | APN                               |                         |
|            | PIN                      |                                   |                         |
|            |                          |                                   |                         |
|            | PDP Context              | 1                                 | ,                       |
|            | PDP Type                 | IPV4/V6                           |                         |
| Cellular   | Authentication Type      | PAD/01/AD                         |                         |
|            | Addientication Type      | РАР/СНАР                          |                         |
|            | PAP/CHAP username        | admin                             |                         |
| 🛠 System   | PAP/CHAP password        |                                   | a                       |
| ≡ VPN      |                          |                                   |                         |
|            |                          |                                   | SAVE & APPLY SAVE RESET |

2. Check the network by ping to a server address via the network diagnosis page to determine whether the connection is normal and working.

| airlive°           |                                                                                                    |                                   |          | 💷 LTE 🖬 English~ |  |  |  |  |  |
|--------------------|----------------------------------------------------------------------------------------------------|-----------------------------------|----------|------------------|--|--|--|--|--|
| 🚓 Wizard           | Diagnostics                                                                                                    |                                   |          |                  |  |  |  |  |  |
| n Dashboard        | Network Utilities                                                                                                    |                                   |          |                  |  |  |  |  |  |
| 🕹 Services         | 8.8.8.8                                                                                                    | 8.8.8.8                           | 8.8.8.8  |                  |  |  |  |  |  |
| Network            | IPv4 v PING                                                                                                    | IPv4 V TRACEROUTE                 | NSLOOKUP |                  |  |  |  |  |  |
| WiFi<br>Switch     | Collecting data                                                                                                    |                                   |          |                  |  |  |  |  |  |
| DHCP and DNS       | PING 8.8.8.8 (8.8.8.8): 56 data bytes<br>64 bytes from 8.8.8.8: seq=0 ttl=55 time=49.298 ms<br>64 bytes from 8.8.8.8: seq=1 ttl=55 time=49.298 ms<br>64 bytes from 8.8.8.8: seq=2 ttl=55 time=43.124 ms<br>64 bytes from 8.8.8.8: seq=4 ttl=55 time=43.124 ms<br>64 bytes from 8.8.8.8: seq=4 ttl=55 time=42.280 ms |                                   |          |                  |  |  |  |  |  |
| Routes<br>Cellular |                                                                                                    |                                   |          |                  |  |  |  |  |  |
| Diagnostics        | 8.8.8.8 ping statistics                                                                                                    |                                   |          |                  |  |  |  |  |  |
| L Load Balancing   | 5 packets transmitted, 5 packets receiv<br>round-trip min/avg/max = 42.280/46.795,                                                                                                    | ved, 0% packet loss<br>/55.937 ms |          |                  |  |  |  |  |  |
| 🛠 System           |                                                                                                    |                                   |          |                  |  |  |  |  |  |
| E VPN              |                                                                                                    |                                   |          |                  |  |  |  |  |  |
|                    |                                                                                                    |                                   |          |                  |  |  |  |  |  |

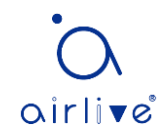

#### Typical Application – Wi-Fi Relay / Repeater

🛠 System

≡ VPN

The wireless repeater function is to use the router's Wi-Fi as the wireless client terminal to connect to another existing Wi-Fi hotspot. This solution can use the network of the other router or hotspot to reduce the use of cellular traffic. The specific configuration is as follows:

1. Open the configuration page of "Network" --> "Wi-Fi"--> "Repeater". Click "WI-FI-SCAN" to search for surrounding networks.

| irlive      | ®                         |                     |                                      | E 🖬 Englishv       |
|-------------|---------------------------|---------------------|--------------------------------------|--------------------|
| Wizard      |                           |                     |                                      |                    |
| Dashboard   | 2G 5G Repeate             | r                   |                                      |                    |
| Services    | WIFI WISP Repeater        |                     |                                      |                    |
| latwork     | We Can configure the wifi | wisp for the device |                                      |                    |
| erfaces     | Repeater Status           |                     | Disconnected                         |                    |
|             |                           |                     |                                      |                    |
|             | Locked BSSID              |                     | C Enable Disable                     |                    |
|             | SSID                      |                     |                                      |                    |
|             |                           |                     |                                      |                    |
|             | BSSID                     |                     |                                      |                    |
|             | Channel                   |                     |                                      |                    |
|             | Channer                   |                     | U                                    |                    |
|             | Auth Mode                 |                     | Disable 🗸                            |                    |
|             |                           |                     |                                      |                    |
|             | Check Alive Host          |                     |                                      |                    |
|             |                           |                     |                                      |                    |
|             |                           |                     | WF                                   | -SCAN SAVE & APPLY |
|             |                           |                     |                                      |                    |
|             |                           |                     |                                      |                    |
| - l i — - ° | B                         |                     |                                      | d                  |
| 11100       |                           |                     |                                      | E 📶 English        |
|             | _                         |                     |                                      |                    |
|             | 2G 5G Repeate             | r                   |                                      |                    |
|             | WIFI WISP Repeater        | _                   |                                      |                    |
|             | We Can configure the wifi | wisp for the device |                                      |                    |
|             | 无线名称                      | 信道 BSSID            | 加密方式                                 |                    |
|             |                           | 1                   | WDA2DSK/AES 34 Choose This           |                    |
|             |                           |                     |                                      |                    |
|             |                           | 1                   | WPAPSKWPA2PSK/AES 26 Choose This     |                    |
|             |                           | 1                   | WPAPSKWPA2PSK/TKIPAES 42 Choose This |                    |
|             |                           |                     |                                      |                    |

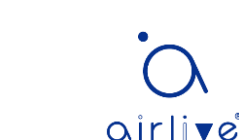

WIFI-SCAN

SAVE & APPLY

WPAPSKWPA2PSK/AES

WPA2PSK/AES

WPA2PSK/AES

WPA2PSK/AES

WPA2PSK/AES

WPAPSKWPA2PSK/TKIPAES 34

WPAPSKWPA2PSK/TKIPAES 42

WPAPSKWPA2PSK/TKIPAES 31

100

50

39

29

39

Choose This

Choose This

Choose This

Choose This

Choose This

Choose This

Choose This

Choose This

2. Select the hotspot you want to connect to and click "Connect". The router will automatically fill in the parameters of the hotspot into the column field according. If the hotspot has a password, you need to manually fill in the password and click "SAVE & APPLY".

| oirli <b>v</b> e®                                               |                                                                                       | ITE 🖬 English~         |
|-----------------------------------------------------------------|---------------------------------------------------------------------------------------|------------------------|
| <ul> <li>Wizard</li> <li>Dashboard</li> <li>Services</li> </ul> | 2G 5G Repeater<br>WIFI WISP Repeater<br>We Can configure the wifi wisp for the device |                        |
| Network Interfaces WIFI                                         | Repeater Status                                                                       | Disconnected           |
| Switch<br>DHCP and DNS                                          | Locked BSSID<br>SSID                                                                  | Cenable Disable        |
| Prievan<br>Routes<br>Cellular                                   | BSSID                                                                                 | AA:80:38:46:35:30      |
| Diagnostics<br>Load Balancing                                   | Channel<br>Auth Mode                                                                  | 4<br>WPA2PSK V         |
| ■ VPN C+ Logout                                                 | Encryption Algorithm                                                                  | AES V                  |
|                                                                 | Password<br>Check Alive Host                                                          |                        |
|                                                                 |                                                                                       | WIFI-SCAN SAVE & APPLY |

3. Click the icon 🗢 on the status page. When the router has obtained the IP address from the uplink (Wi-Fi hotspot or Router), the relay of the router is connected normally.

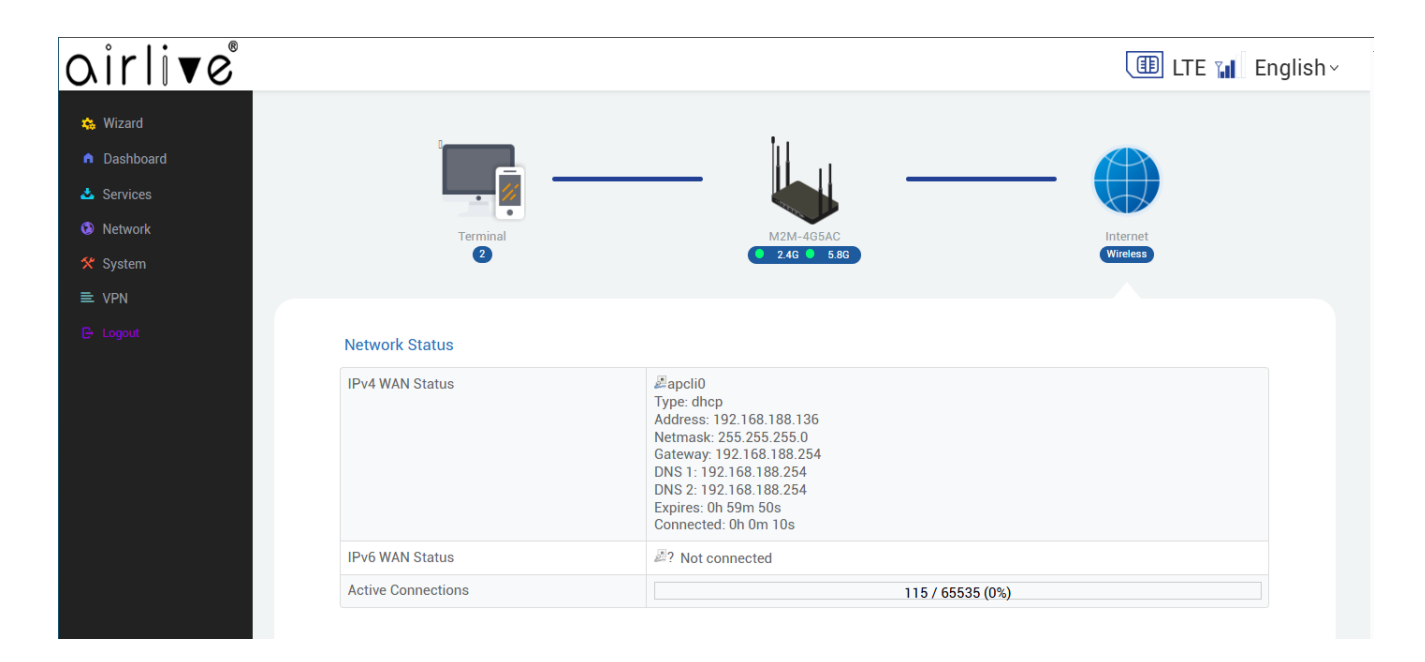

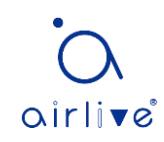

4. Perform packet ping to the gateway address of the uplink network via the network diagnostics page to determine whether or not the connection is normal

| airlive                            |                                                                                                    |                                                 |          | 💷 LTE 🖬 English~ |
|------------------------------------|----------------------------------------------------------------------------------------------------|-------------------------------------------------|----------|------------------|
| 🏡 Wizard                           | Diagnostics                                                                                                    |                                                 |          |                  |
| Dashboard                          | Network Utilities                                                                                                    |                                                 |          |                  |
| 🕹 Services                         |                                                                                                    |                                                 |          |                  |
| Network                            | 8.8.8                                                                                                    | 8.8.8                                           | 8.8.8.8  |                  |
| Interfaces                         | IPv4 🗸 PING                                                                                                    | IPv4 🗸 TRACEROUTE                               | NSLOOKUP |                  |
| · WiFi                             |                                                                                                    |                                                 |          |                  |
| Switch                             | Collecting data                                                                                                    |                                                 |          |                  |
| DHCP and DNS<br>Firewall<br>Routes | PING 8.8.8.8 (8.8.8.8): 56 data bytes<br>64 bytes from 8.8.8.8: seq=0 ttl=55 t<br>64 bytes from 8.8.8.8: seq=1 ttl=55 t<br>64 bytes from 8.8.8.8: seq=2 ttl=55 t | ime=55.937 ms<br>ime=49.298 ms<br>ime=43.338 ms |          |                  |
| Cellular                           | 64 bytes from 8.8.8.8: seq=3 ttl=55 t<br>64 bytes from 8.8.8.8: seq=4 ttl=55 t                                                                                   | ime=43.124 ms<br>ime=42.280 ms                  |          |                  |
| Diagnostics                        | 9 9 9 9 pipe statistics                                                                                                    |                                                 |          |                  |
| Load Balancing                     | 5 packets transmitted, 5 packets rece                                                                                                    | ived, 0% packet loss                            |          |                  |
| 🛠 System                           | round-trip min/avg/max = 42.280/46.79                                                                                                    | 5/55.937 ms                                     |          |                  |
| ≡ VPN                              |                                                                                                    |                                                 |          |                  |
| 🕒 Logout                           |                                                                                                    |                                                 |          |                  |

#### **Typical Application – Port Mapping**

"Port Forwarding" can be found in the firewall page. You can map the port that needs to be translated and forwarded to the corresponding intranet IP and click "SAVE & APPLY" to apply the configuration.

| irlive    |                   |                 |                     |                   |                     |                                  |      |               |      | LTE 📶 E     | nglis |
|-----------|-------------------|-----------------|---------------------|-------------------|---------------------|----------------------------------|------|---------------|------|-------------|-------|
|           | Overview Ge       | eneral settings | Port Forwards       | Traffic Bules     | UBL Filter Cus      | stom Rules                       |      |               |      |             |       |
| Dashboard |                   |                 | ortromado           | in ano inaico     | one man out         |                                  |      |               |      |             |       |
|           | Firewall - Port F | Forwards        | ers on the Internet | to connect to a s | specific computer o | r service within the private LAN |      |               |      |             |       |
| Network   |                   |                 |                     |                   |                     |                                  |      |               |      |             |       |
|           | Port Forwards     |                 |                     |                   |                     |                                  |      |               |      |             |       |
|           | Name              |                 | N                   | latch             |                     |                                  | Forw | vard to       |      | Enable      | Sort  |
|           |                   |                 |                     |                   |                     |                                  |      |               |      |             |       |
|           |                   |                 |                     |                   | _                   |                                  |      |               |      |             |       |
| irewall   |                   |                 |                     |                   | This sec            | tion contains no values yet      |      |               |      |             |       |
|           |                   |                 |                     |                   | N                   |                                  |      |               |      |             |       |
|           |                   |                 |                     |                   | New port forwa      | ira:                             |      |               |      |             |       |
|           | Name              | Protocol        | External zone       | External port     | Internal zone       | Internal IP address              |      | Internal port |      |             |       |
|           | Forward           | TCP+UDP 🗸       | wan 🗸               | 10000             | lan 🗸               | 192.168.99.1 (4G-Router.lan)     | ~    | 10000         | ADD  |             |       |
| System    |                   |                 |                     |                   |                     |                                  |      |               |      |             |       |
| VPN       |                   |                 |                     |                   |                     |                                  |      |               |      |             |       |
|           |                   |                 |                     |                   |                     |                                  |      |               | SAVE | & APPLY SAV | E RES |

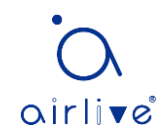